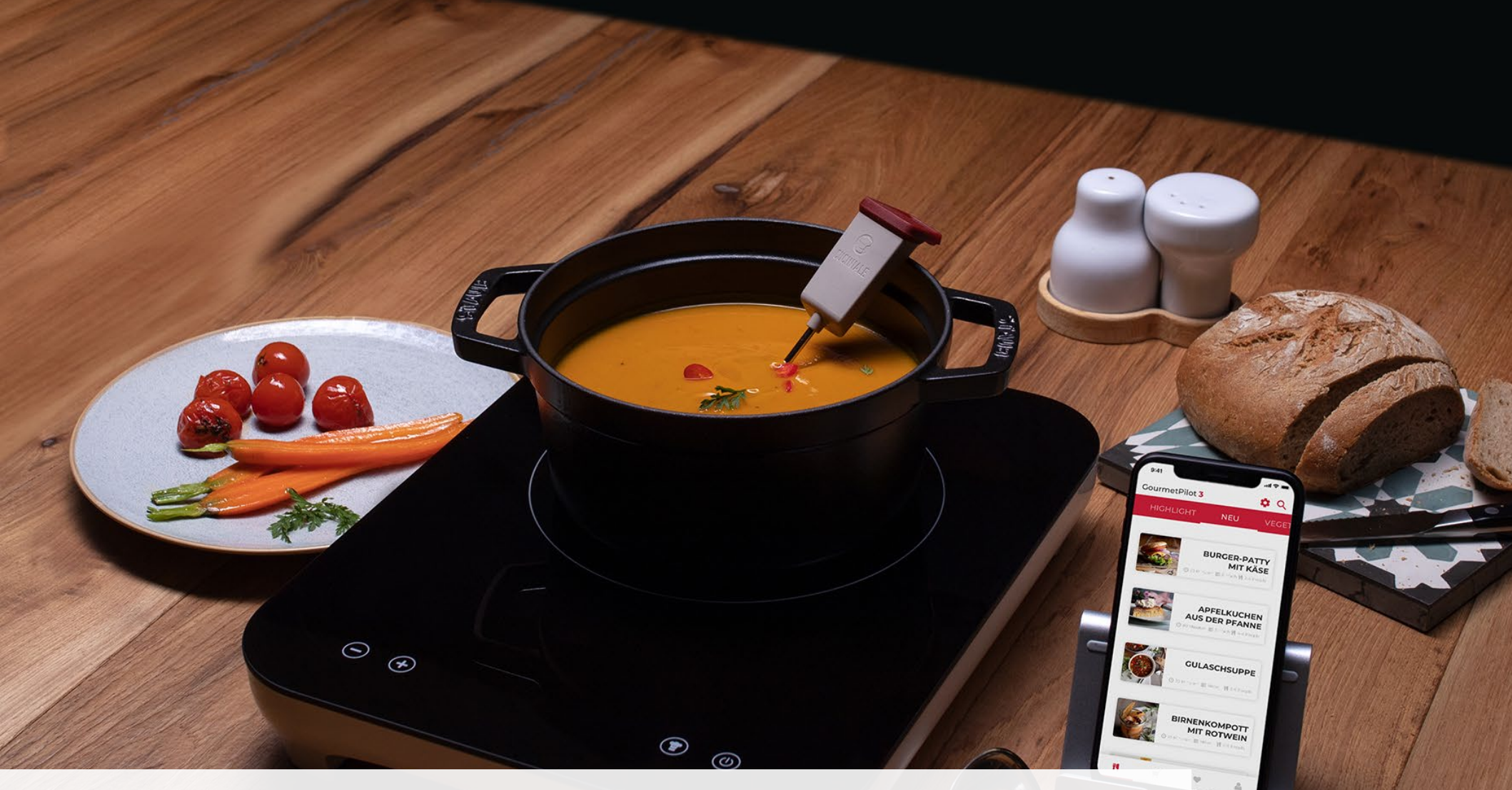

# PROBLEME BEIM FIRMWARE UPDATE VON VERSION 1.15

() Aufgrund eines Fehlers im Bootloader der Version 1.15 ist es notwendig bei DIESEM EINMALIGEN Update folgende Schritte zu beachten!

#### SALATE & VORSPEISEN

# GEHE ZU DEINEN BENUTZEREINSTELLUNGEN

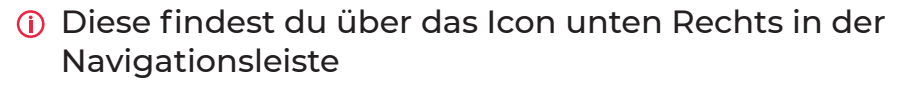

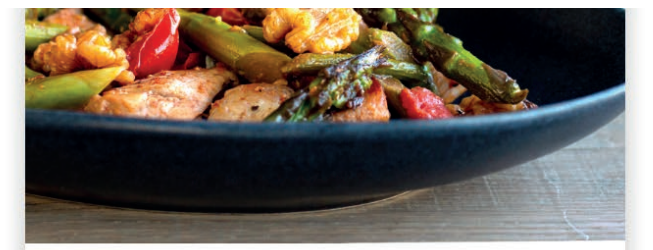

#### Pfannenspargel mit Hähnchen

🕑 60 Minut... 📰 leicht 🛛 👖 2-6 Pers.

Knackiger grüner Spargel, zarte Hähnchenbrust und Zitrone, begleitet von Tomaten und Nüssen: diese Kombi...

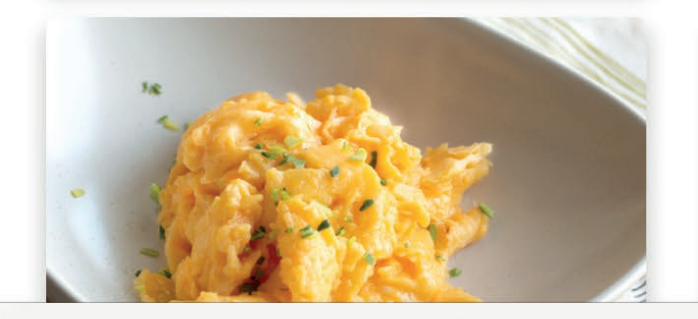

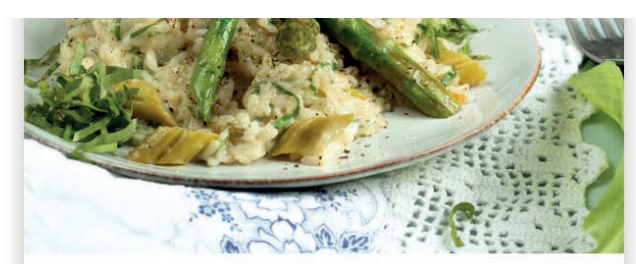

# Bärlauchrisotto mit grünem Spargel

🕑 45 Minut... 📰 leicht 🛛 👖 2-6 Pers.

Risotto: das feine, sämige Reisgericht aus Italien ist viel mehr als nur ein Teller voll Reis. Dieser Risotto mit Bärla...

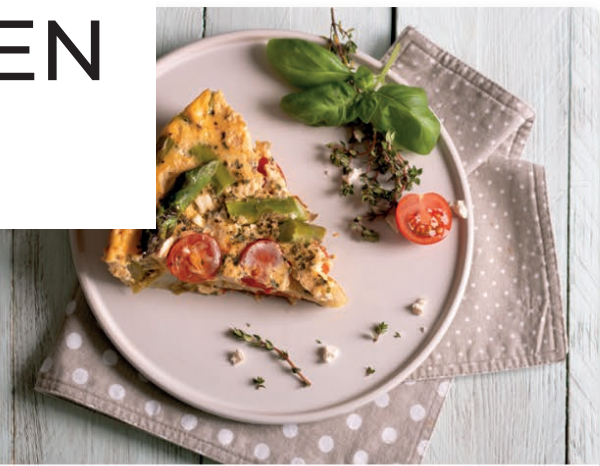

#### Frittata mit Spargel und Feta

② 80 Minut... ■ leicht ¶ 4-4

Immer eine leckere Kombi tion: Spargel und Ei. kommt der vielseitige Spargel als knackiges St

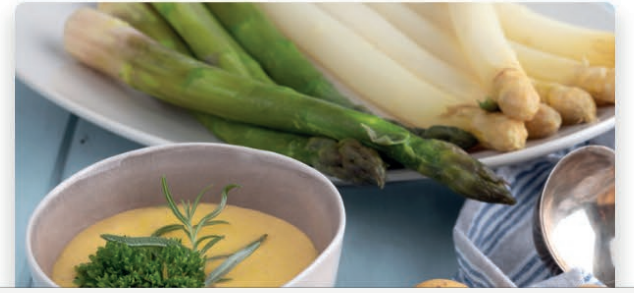

#### 중 72 % ■

>

#### CUCINIALE APP

GOURMETPILOT3\_STAGING INFO:

App Variant: Test

App Version: v.1.5.0-rc.10-4-g1cf8b9e5, b.1765

Data: API v.2.0.0, DB v.12.0.0

Cooking Al: v2.1.1-dev

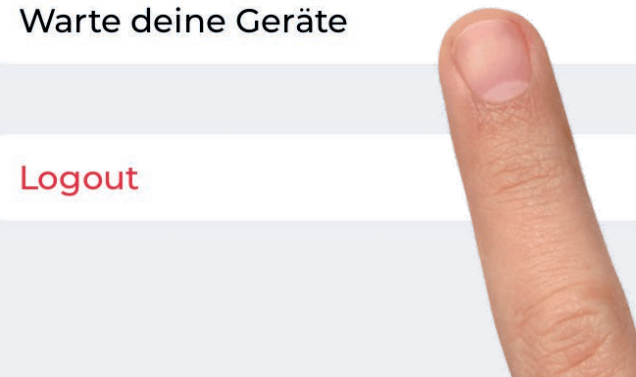

## 2) GEHE ZUR GERÄTEWARTUNG

W

(i) Diese erreichst du über die Listen-Option "Warte dein Gerät"

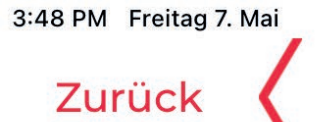

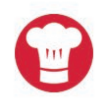

#### Wähle dein Gerät...

...mit dem Du in der App kochen möchtest

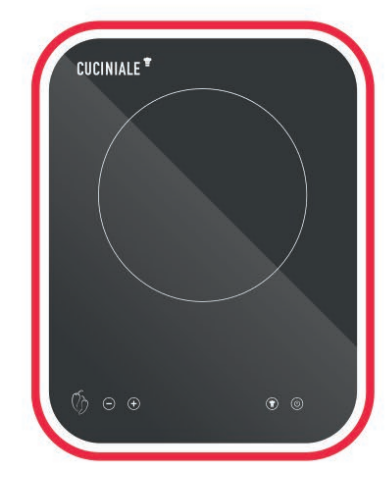

# 3 WÄHLE DEIN KOCHFELD AUS

 Der rote Rahmen dient als Markierung, bestätige die Auswahl oben Rechts.
 PROFI TRICK: Hier kannst du auch ganz einfach weitere Kochfelder hinzufügen, ohne über ein Rezept gehen zu müssen.

#### Neues Kochfeld hinzufügen.

**Bestät** 

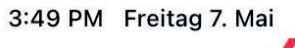

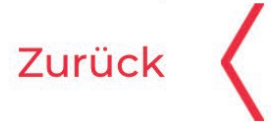

Bitte schließe das Kochfeld an eine Stromquelle an.

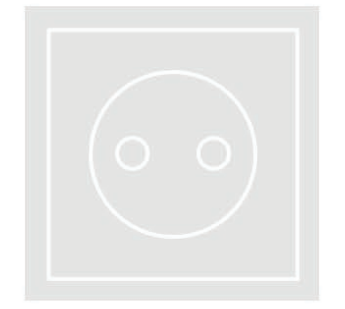

# 公 VIELSEITIG EINSETZBAR

(i) Das portable Kochfeld ,Piri Piri' kann auch hervorragend auf dem Balkon oder Terasse verwendet werden. **Vor Witterung schützen.**  Beg

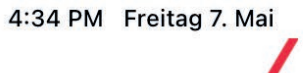

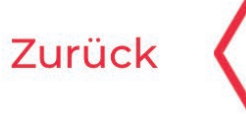

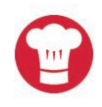

1

Drücke die <sup>(1)</sup> Taste, um das Kochfeld einzuschalten. Der Punkt in der Digitalanzeige bedeutet, dass eine Verbindung besteht!

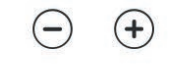

## 5 GERÄT ERSTMALS EINSCHALTEN

 Der Punkt neben der Digitalanzeige bedeutet dass deine Verbindung erfolgreich ist. Sollte hier ein ,Flackern' sichtbar sein, gehe zu unseren Nutzungs-Tutorials auf www.cuciniale.com/hilfe.

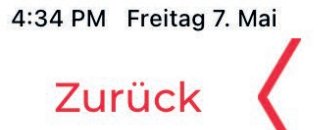

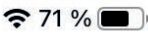

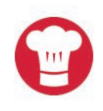

Drücke die Taste, um die Kochautomatik zu aktivieren. Das "A" symbolisiert die erfolgreiche Aktivierung, der Punkt muss ebenfalls sichtbar bleiben!

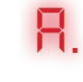

## 6 KOCHAUTOMATIK AKTIVIEREN

(i) Durch das antippen der Kochmütze wird auf dem Kochfeld unsere intelligente Kochautomatik aktiviert.

(-)

(+)

Diese ist Notwendig um die aktuelle Firmware Version aus lesen zu können.

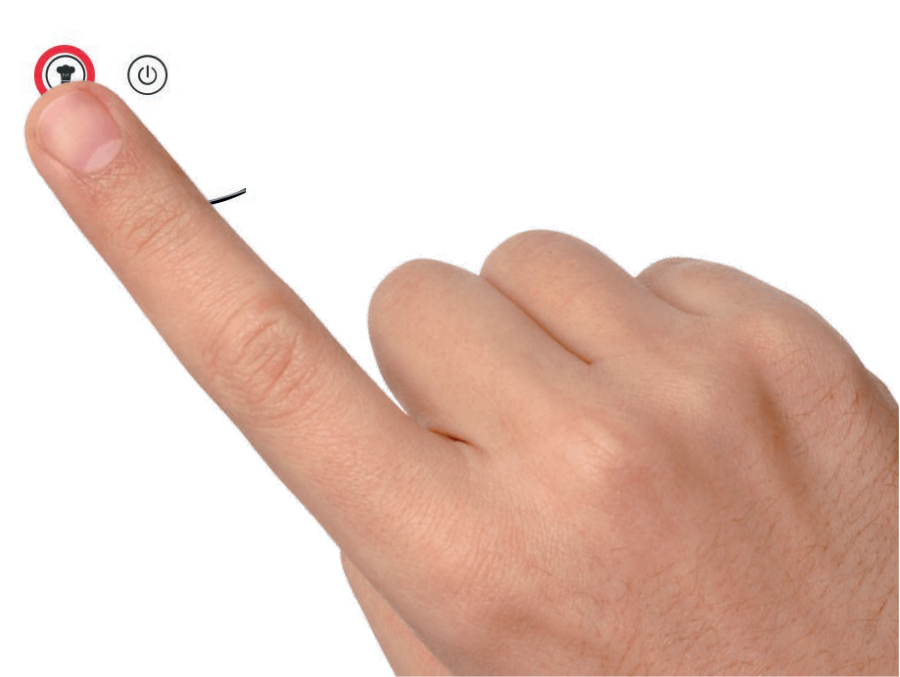

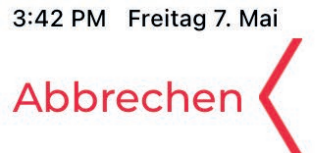

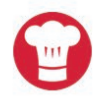

#### Warte dein Gerät...

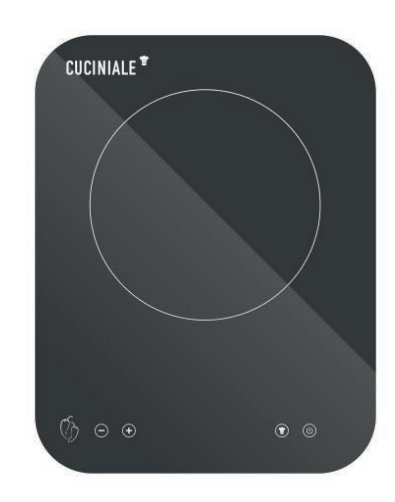

Aktuelle Firmware (v.2.0)

#### Firmware Update

Neue Firmware verfügbar (v.2.5)

#### Firmware Update Hilfe

# FIRMWARE UPDATE STARTEN

 Sollte der Button ausgegraut sein wirst du feststellen dass deine Firmware dem aktuellen Stand entspricht.
 In diesem Fall ist momentan kein Update notwendig.

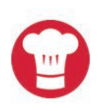

Drücke und halte die <sup>(1)</sup> Taste, und drücke dann gleichzeitig das - bis "U" auf dem Display erscheint.

Falls eine Kopplungsanfrage angezeigt wird, diese bitte zulassen!

Das "U" symbolisiert die erfolgreiche Aktivierung, der Punkt muss ebenfalls sichtbar bleiben!

## KOCHFELD IN UPDATE MODUS VERSETZEN

 Hierzu gleichzeitig die Power und Minus Taste gedrückt halten bis ein ,U' im Display erscheint.
 TIP: Zuerst Power drücken und halten, dann Minus zusätzlich drücken.

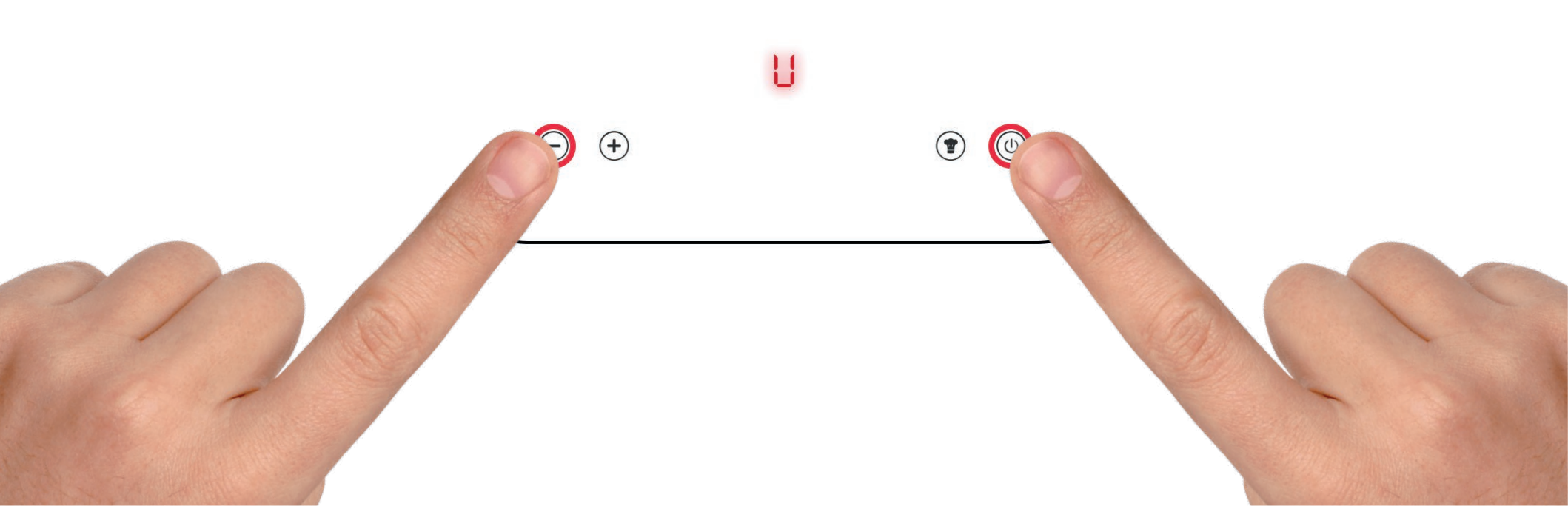

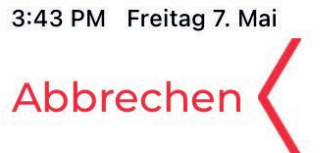

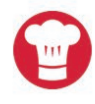

#### Warte dein Gerät...

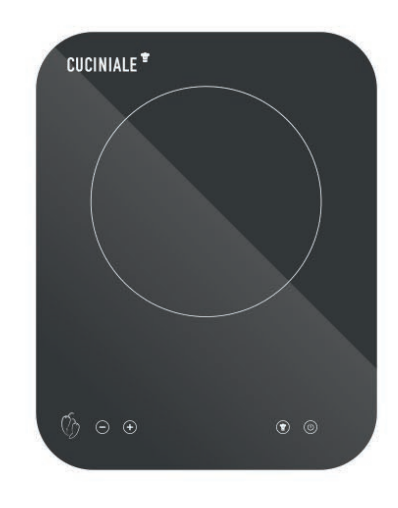

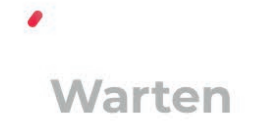

## JETZT STECKER ZIEHEN UND SOFORT WIEDER EINSTECKEN!!!

 Dadurch wird die alte Firmware kurzzeitig zurückgesetzt damit sie mit der neuen Firmware aktualisiert werden kann.
 TIP: Solltest du zu lange warten und eine Fehlermeldung erhalten einfach erneut versuchen.

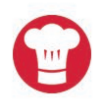

#### Warte dein Gerät...

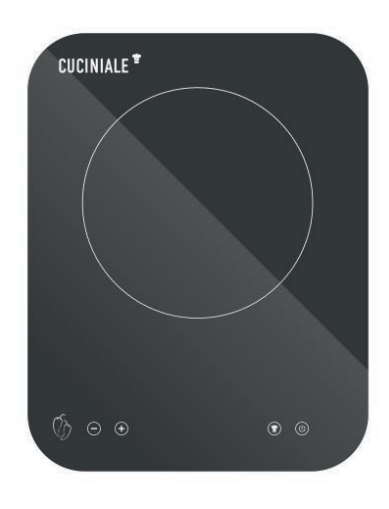

51%

# FIRMWARE UPDATE WIRD DURCHGEFÜHRT

() Warte einfach bis der Prozess abgeschlossen ist.

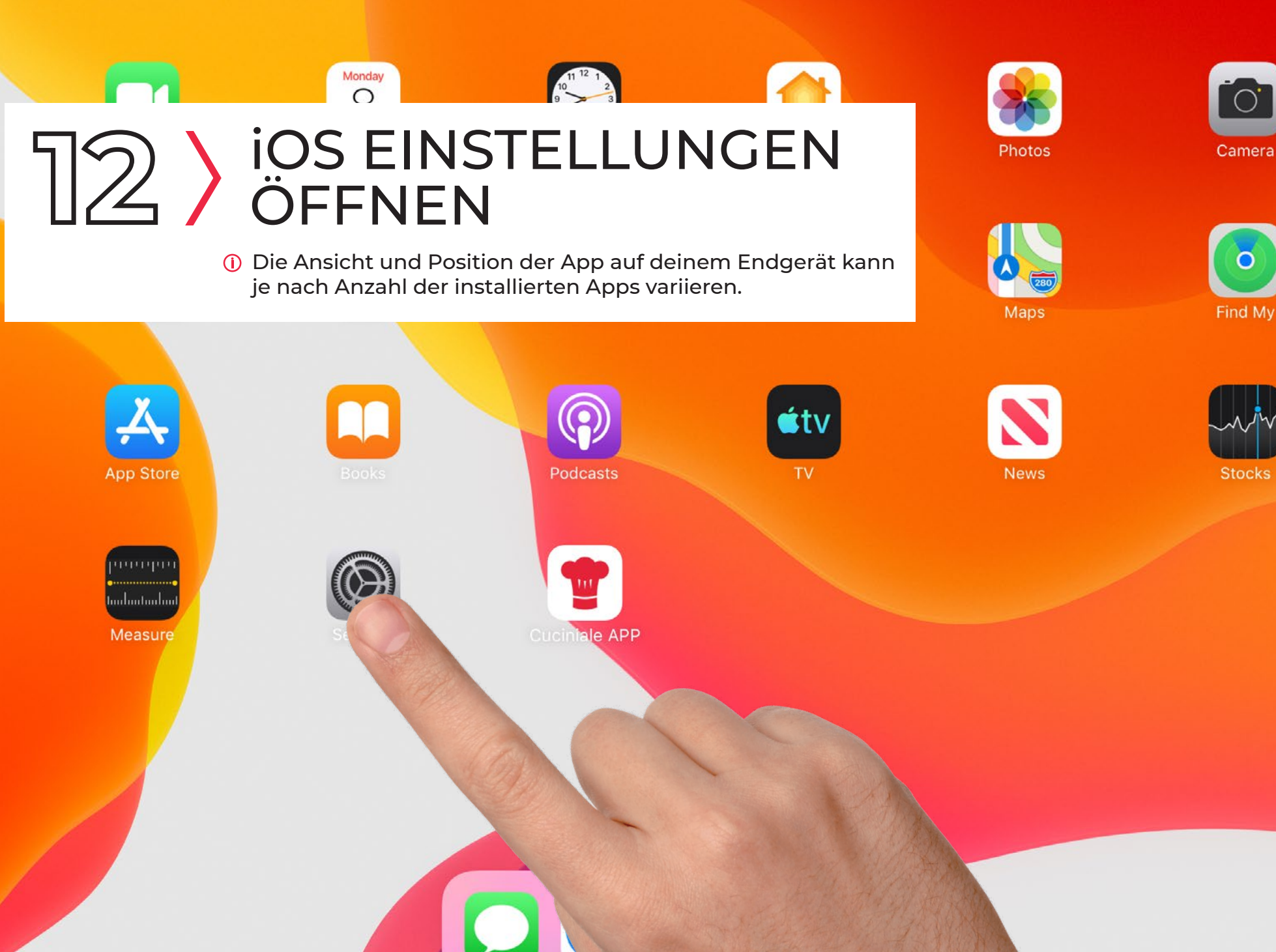

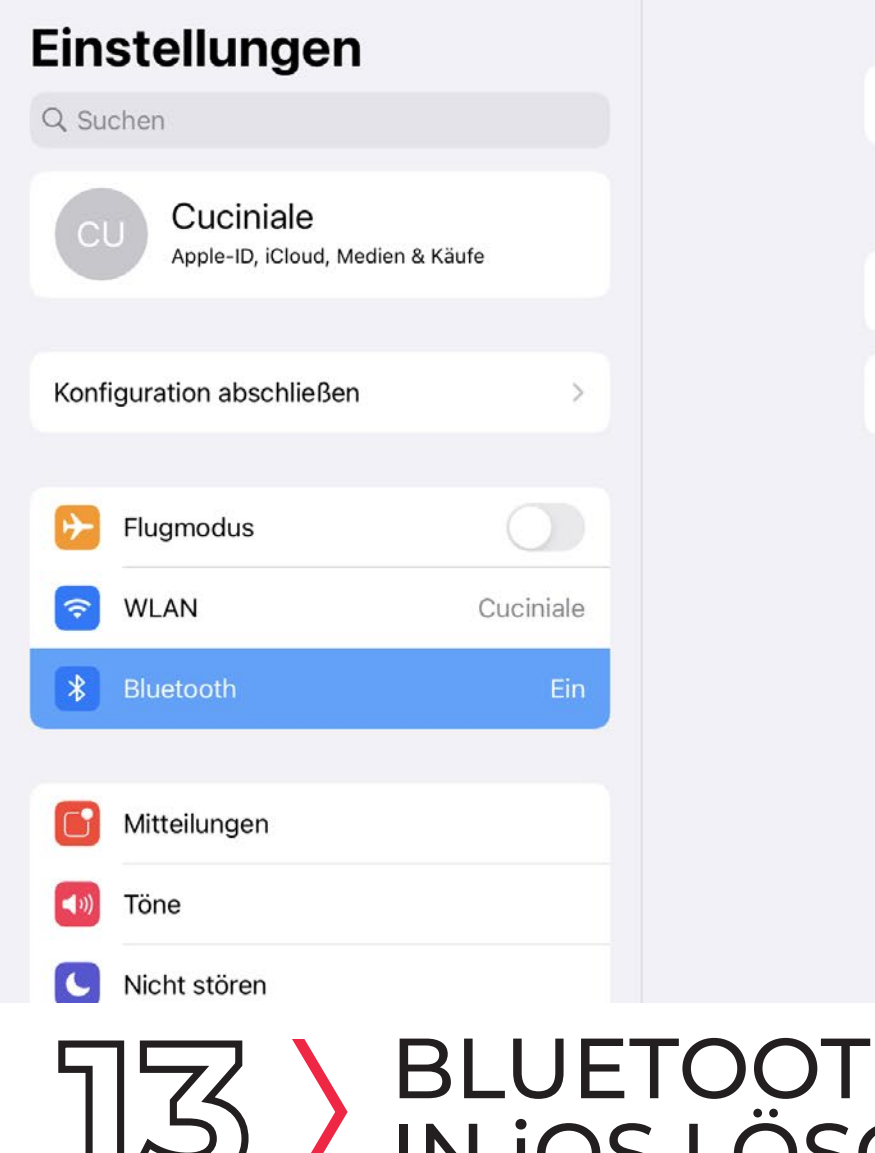

# BluetoothImage: Constraint of the signal of the signal of the

# BLUETOOTH VERBBINDUNG

 In den Einstellungen auf "Bluetooth" gehen und dann neben dem Kochfeld auf das ,i' symbol tippen.
 WICHTIG: Entferne ebenfalls auf demselben Wege den Bootloader!

Bluetooth

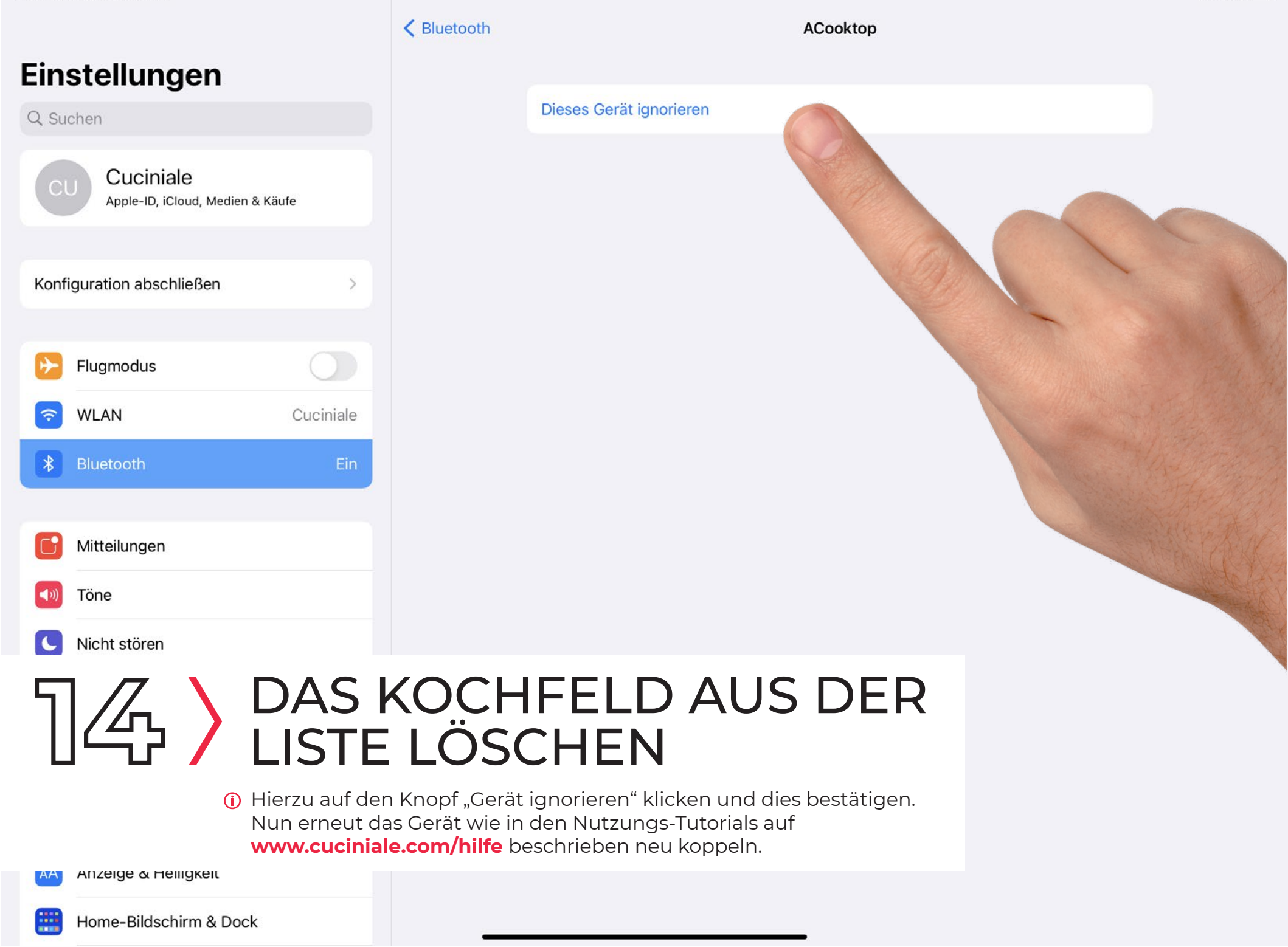

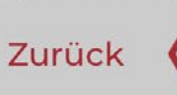

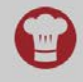

#### Wähle dein Gerät...

...mit dem Du in der App kochen möchtest

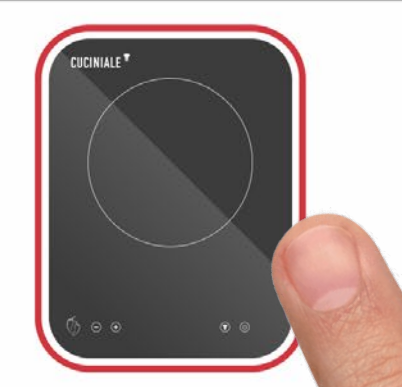

Menü

✓ Dieses Gerät löschen.

# KOCHFELD(ER) IN DER APP ENTFERNEN

() **PROFI TRICK:** Durch langes tippen und halten des Kochfeldes erscheint ein Dialog in welchem du das jeweilige Gerät entfernen kannst.

Dies funktioniert übrigens auch mit Sensoren.

**Neues Kochfeld hinzu** 

# ALLES NICHTS GENÜTZT?

(i) Falls dir dieses Tutorial nicht helfen konnte nehme bitte über www.cuciniale.com Kontakt mit uns auf.